Università di Pisa

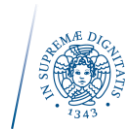

## Iscrizione ad un esame con richiesta di svolgimento a distanza

Qualora si debba sostenere un esame e, in accordo alle indicazioni complementari della Fase 3, si voglia chiederne lo svolgimento "da remoto" è necessario creare un collegamento alla documentazione a supporto di tale richiesta che lo studente dovrà inserire sul portale <u>http://esami.unipi.it</u> durante la registrazione all'esame.

La documentazione deve essere innanzitutto caricata nel Cloud, come ad esempio in OneDrive che è disponibile gratuitamente per tutti gli studenti dell'Università di Pisa. A questo punto è sufficiente generare un link a questi documenti e caricarlo nell'apposita casella di testo mostrata in figura. Tale casella appare non appena lo studente decide di iscriversi a un "esame da remoto".

| Iscrizione                                                                                                    |                              |
|----------------------------------------------------------------------------------------------------|------------------------------|
| AA                                                                                                    | 2019/20                      |
| Insegnamento                                                                                                    | KUT INITIAKETIKUUTUNED       |
| Docente                                                                                                    | ANTONIO (DR/TERNINE)         |
| Codice                                                                                                    | 850NA                        |
| CFU                                                                                                    | 6                            |
| Data e ora                                                                                                    | 01-09-2020 14:00             |
| Тіро                                                                                                    |                              |
| Sede                                                                                                    | aula virtuale                |
|                                                                                                    |                              |
| Email per le comunicazioni                                                                                                    | 21/2054/24/galludenti ungo 3 |
| Email per le comunicazioni<br>relative a questa iscrizione<br>Collegamento alla<br>certificazione medica o<br>dichiarazione sostitutiva per<br>svolnimento a distanza                                                                                          |                              |
| Email per le comunicazioni<br>relative a questa iscrizione<br>Collegamento alla<br>certificazione medica o<br>dichiarazione sostitutiva per<br>svolgimento a distanza<br>Si presenta il programma di<br>un ordinamento precedente?                             |                              |
| Email per le comunicazioni<br>relative a questa iscrizione<br>Collegamento alla<br>certificazione medica o<br>dichiarazione sostitutiva per<br>svolgimento a distanza<br>Si presenta il programma di<br>un ordinamento precedente?<br>Comunicazioni al docente |                              |

## Caricamento dei file e creazione del collegamento

È possibile caricare la documentazione richiesta nel Cloud di propria scelta. In questo documento faremo riferimento a OneDrive che è gratuitamente disponibile per tutti gli studenti del nostro Ateneo.

Aprire il sito <u>http://office.com</u> e selezionare "Accedi" come specificato nell'immagine sottostante.

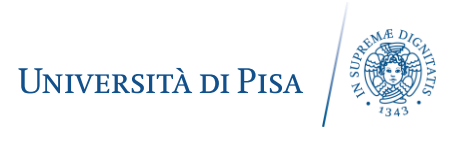

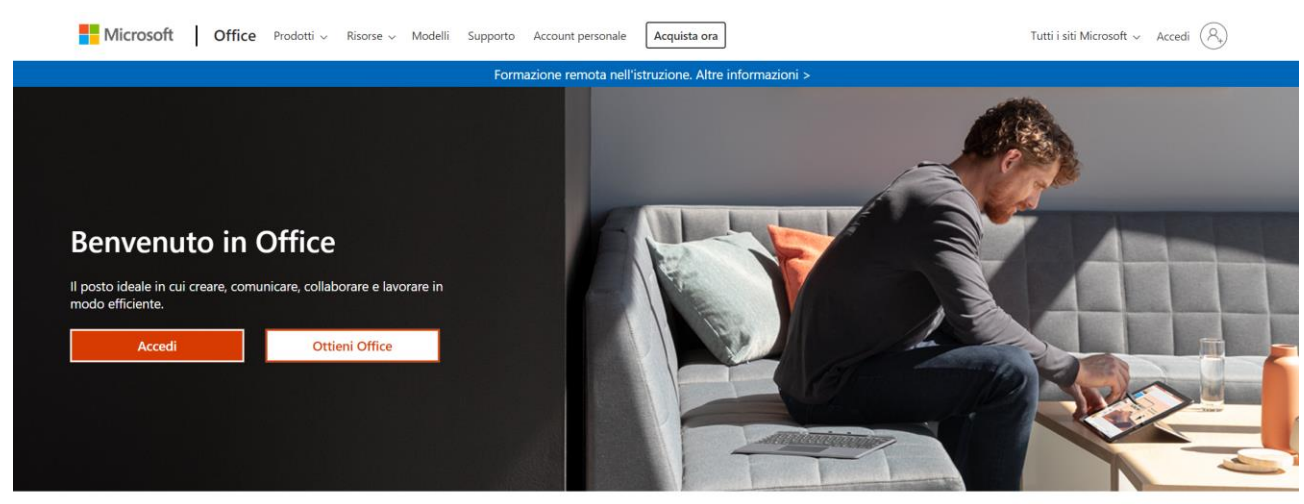

Indicare il proprio indirizzo di posta elettronica istituzionale (<u>credenziale@studenti.unipi.it</u>) non appena il sistema mostrerà la finestra qui sotto.

| Accedi<br>credenziale@studenti.unipi.it                 |
|---------------------------------------------------------|
| credenziale@studenti.unipi.it                           |
|                                                         |
| Se non si ha un account, fare clic qui per crearne uno. |
| Problemi di accesso all'account?                        |
| Opzioni di accesso                                      |

Una volta inserite le credenziali di Ateneo, occorre aprire il proprio OneDrive dal portale Office, come mostrato nella figura seguente. Qualora l'icona OneDrive non sia mostrata nella barra a sinistra, occorre cliccare sull'area in alto a sinistra (evidenziata in rosso) e cercare nel menu l'applicazione OneDrive.

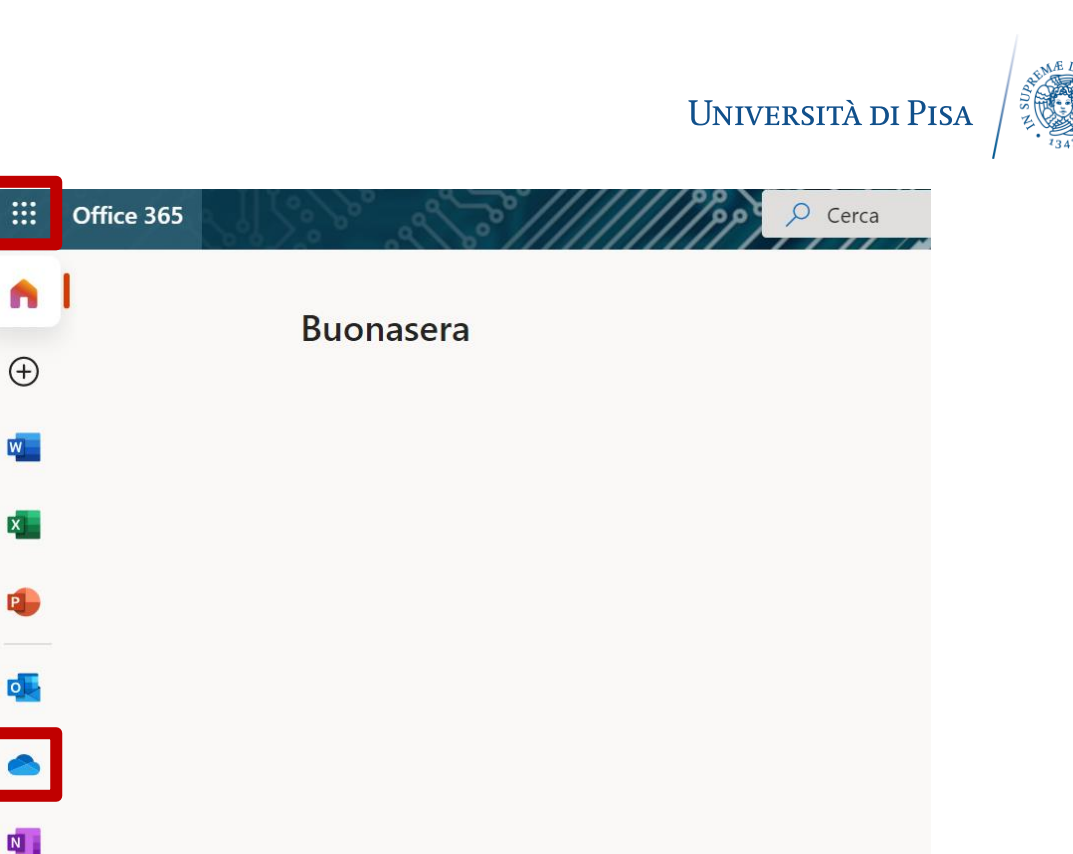

Recenti Aggiunti in alto Condivisi con me Individu

All'interno di OneDrive selezionare "Nuova cartella" e attribuire a essa un nome opportuno.

đj

|     | OneDrive                |                  | ////////////////////////////////////// | Cerca                                                            |                      |                                     |              |
|-----|-------------------------|------------------|----------------------------------------|------------------------------------------------------------------|----------------------|-------------------------------------|--------------|
| Act | unite Clatterning       | $+$ Nuovo $\vee$ | T Carica 🖂 🌀 Sincronizza               | $\mathscr{P}_{\mathbb{R}}^{\mathbb{R}}$ Automatizza $\checkmark$ |                      |                                     |              |
| Ð   | I miei file             |                  |                                        |                                                                  |                      |                                     |              |
| 3   | Elementi recenti        | File             |                                        |                                                                  |                      |                                     |              |
| RR  | Elementi condivisi      |                  |                                        |                                                                  |                      |                                     |              |
| 0   | Scopri                  | D                | Nome 🗠                                 | Data/ora modif 🗠                                                 | Modificato da $\vee$ | Dimensioni file $^{\smallsetminus}$ | Condivisione |
| 1   | Cestino                 |                  |                                        |                                                                  |                      | 9 elementi                          | Privato      |
| Rac | colte condivise         |                  |                                        |                                                                  |                      | 1 elemento                          | Privato      |
|     | P64,0C58                |                  |                                        |                                                                  |                      | 6 alamanti                          | Defende      |
|     | Seguraria 255           |                  |                                        |                                                                  | And a second second  | o elementi                          | Privato      |
|     |                         |                  | Blocht apparti della classe            | Crea una cartella                                                | ×                    | 2 elementi                          | Privato      |
|     | dista (2407) 20121      |                  |                                        | nserisci il nome della car                                       | ella                 | 0 elementi                          | Privato      |
|     |                         |                  | Collaborations                         |                                                                  | Crea                 | 3 elementi                          | Privato      |
| E   | CT infrastructures 2018 |                  |                                        |                                                                  | -                    | 1 elemento                          | Privato      |
|     | Computing/BCRdR - Ad .  |                  |                                        |                                                                  |                      | 2 elementi                          | Privato      |
|     | DEEL - MARTINEA UNL     |                  |                                        |                                                                  |                      |                                     |              |
|     | Altre raccolte          |                  |                                        |                                                                  |                      | 7 elementi                          | Privato      |
|     | Crea raccolta condivisa |                  |                                        |                                                                  |                      | 46 elementi                         | Privato      |
|     |                         |                  |                                        |                                                                  |                      |                                     |              |

Una volta creata la cartella, occorre aprirla dalla lista delle cartelle disponibili. A questo punto il sistema mostrerà una finestra come la seguente.

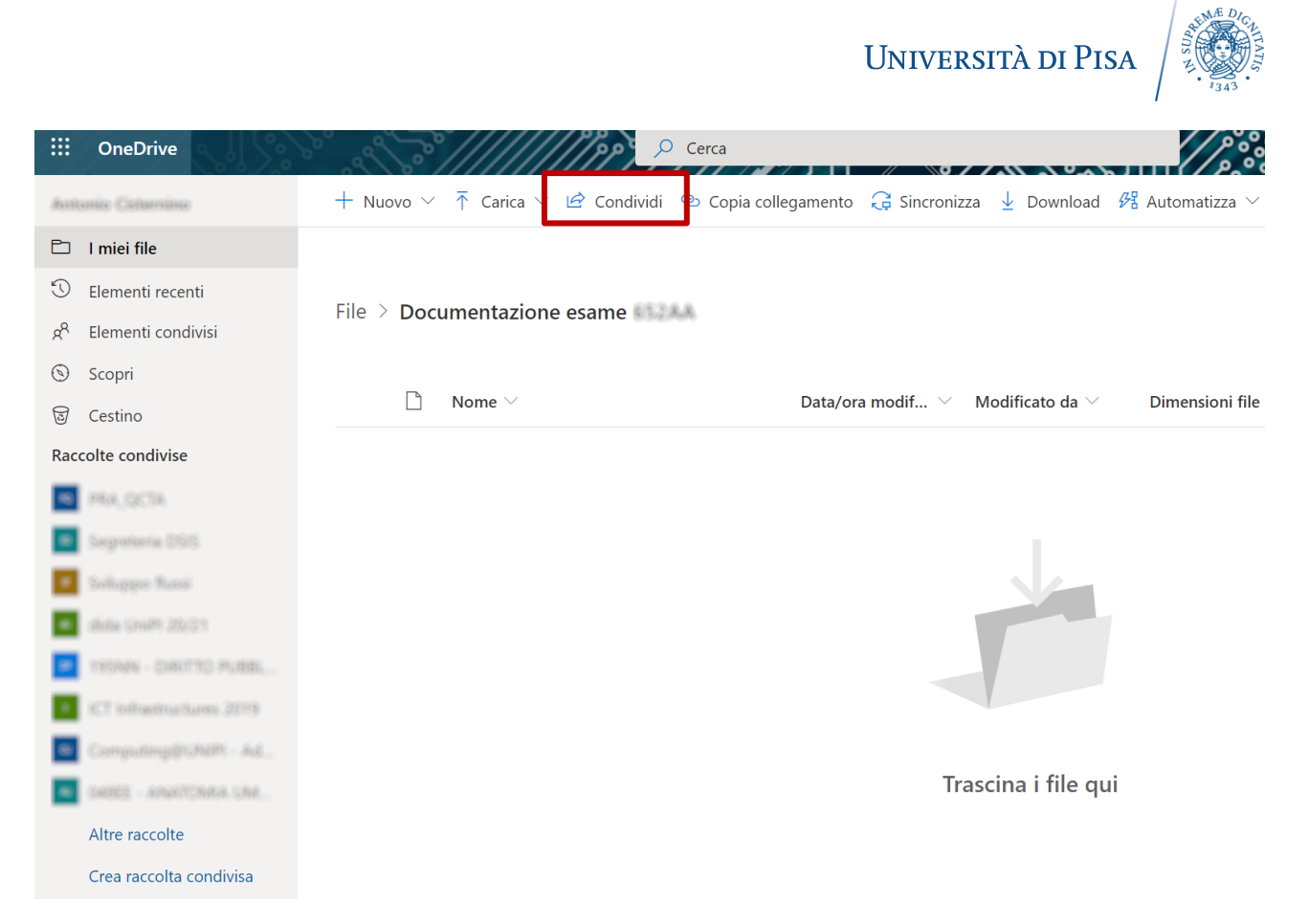

Trascinare i file da allegare nella cartella e selezionare "Condividi" (dalla barra degli strumenti in alto) per fare copia-incolla del collegamento creato secondo le seguenti <u>istruzioni</u>. È possibile limitare la condivisione di alcuni documenti solo con utenti specifici dell'Ateneo (ad esempio con il solo Presidente della commissione d'esame).